# **INSTRUCTIVO PAGO PSE**

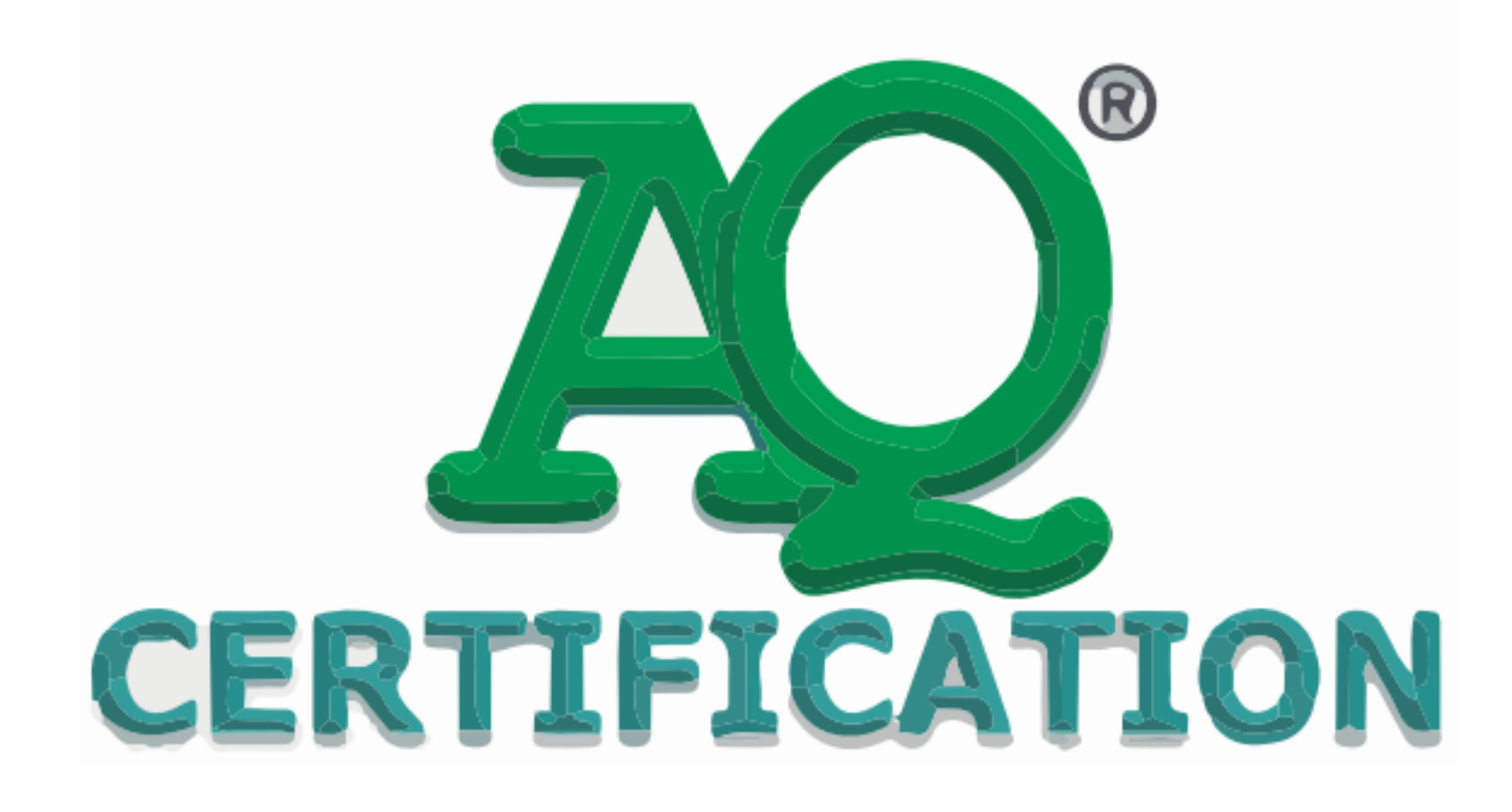

## 1. Ingresa a nuestra página web: https://www.aqcertification.net.co/

 $(\epsilon)$ 

#### ?¿Quiénes Somos? Nuestros Servicios ~ ô -

Somos una organización privada que presta servicios de evaluación de conformidad de productos, servicios y educación para la formación en diversas áreas industriales. Nos basamos en criterios de responsabilidad, confidencialidad, independencia, competencia, transparencia, receptividad e imparcialidad, contando con un equipo humano competente, confiable, oportuno, eficaz y comprometido con la adecuada prestación del servicio buscando generar confianza en nuestros clientes en base al desarrollo y la mejora continua así mismo para sus funcionarios y colaboradores.

#### 2. Da clic en el PAGOS EN LINEA PSE botón 'Pagos en l ínea PSF' ¿Tienes alguna duda?

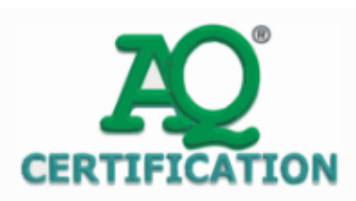

Directorio de Certificación V

Proceso de Certificación

Quejas y Apelaciones

#### Contáctanos

 $\Theta$ 

### AQ CERTIFICATION S.A.S.

Conoce más

#### NUESTRAS REDES SOCIALES

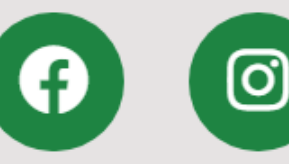

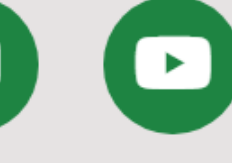

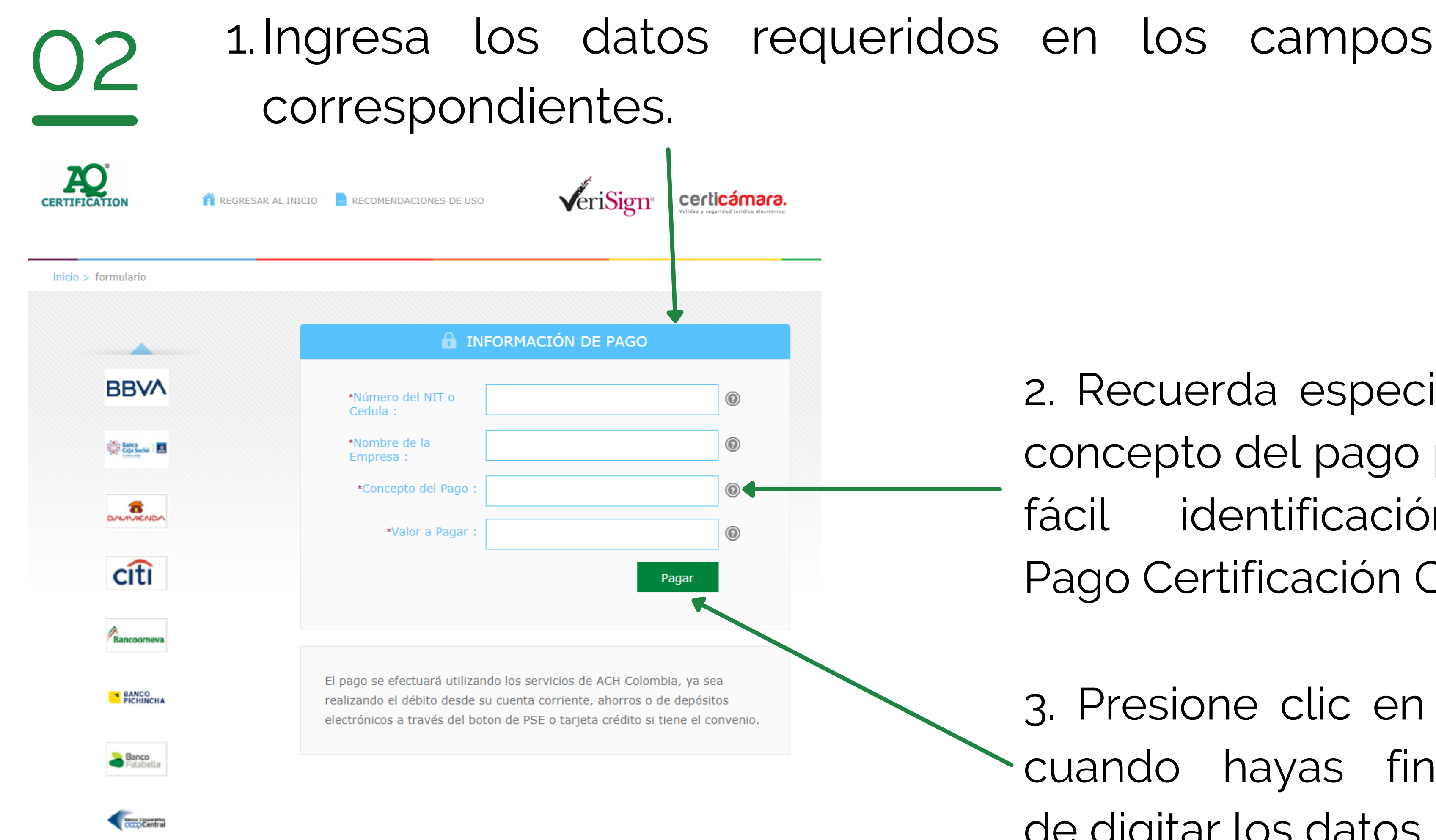

2. Recuerda especificar el concepto del pago para su fácil identificación (Ei. Pago Certificación CEA)

3. Presione clic en 'Pagar' cuando hayas finalizado de digitar los datos.

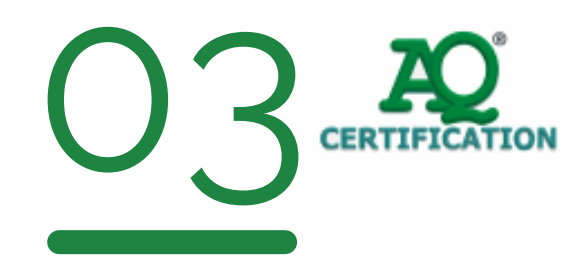

REGRESAR AL INICIO

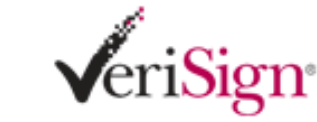

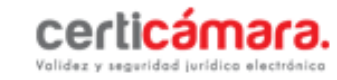

inicio > lista de bancos

| nco de Occidente | Número del NIT o Cedula:                        | 12345            |
|------------------|-------------------------------------------------|------------------|
|                  | Nombre de la Empresa:                           | AQ CERTIFICATION |
|                  | Concepto del Pago:                              | PRUEBA           |
|                  | Valor a Pagar:                                  | 100000           |
| 22               | * Esta transacción esta sujeta a verificación   |                  |
|                  | Total a Pagar en pesos Colombianos              |                  |
|                  | TIPO CLIENTE Empresa 🗸                          |                  |
| ITRIA            |                                                 |                  |
|                  | A continuación seleccione su b<br>BANCAMIA S.A. | panco            |
|                  |                                                 | ,                |
|                  | BANCO CAJA SOCIAL                               |                  |
|                  |                                                 |                  |
|                  | Continuar                                       |                  |
|                  |                                                 |                  |

### 1. Confirma que los datos que se muestran en esta sección son correctos.

2. Selecciona el tipo de cliente correspondiente.

3. Selecciona el nombre del banco por el cual realizara el pago.

on continuar una vez termines ficar los datos.

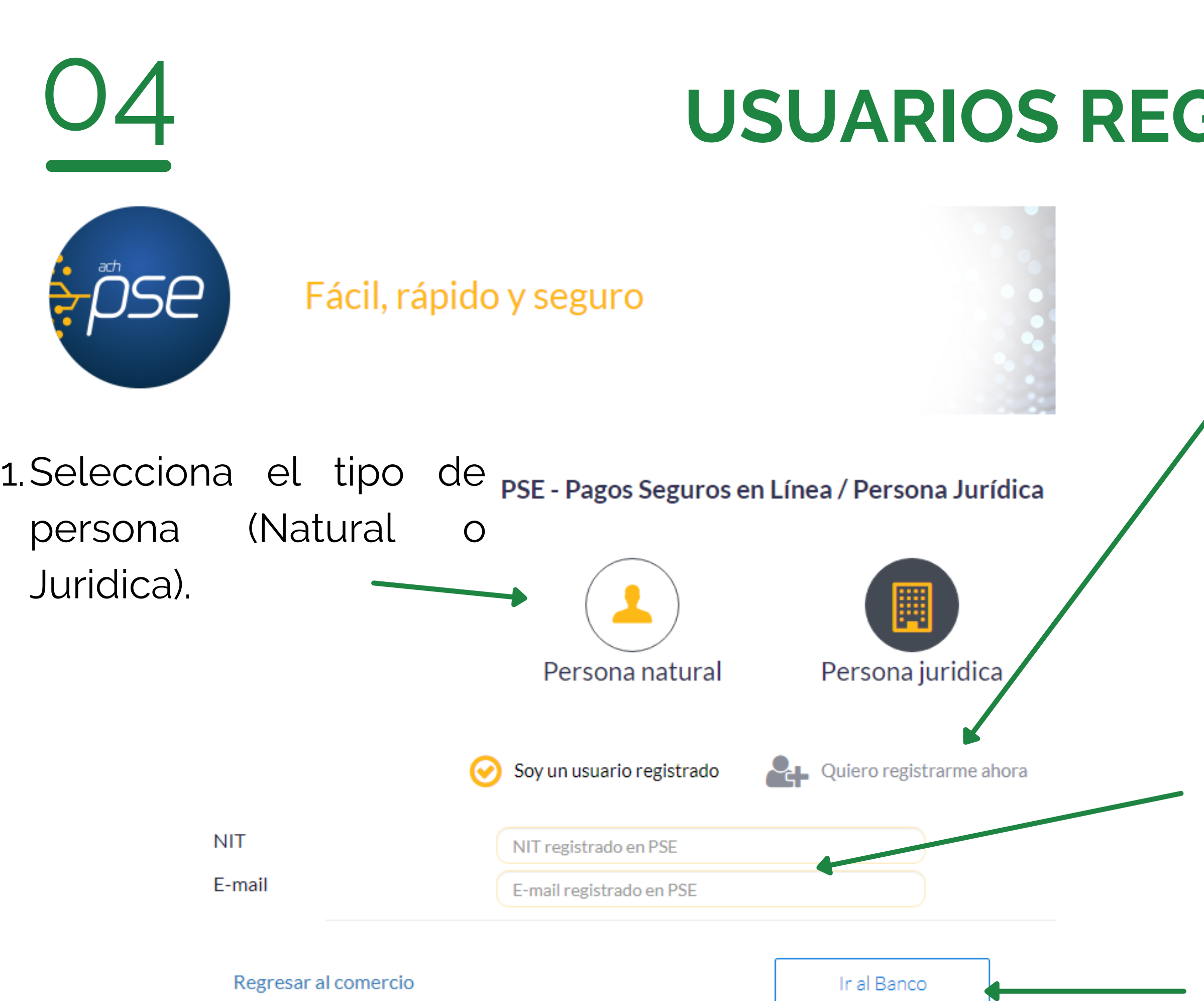

## **USUARIOS REGISTRADOS EN PSE**

En caso de no estar registrado en PSE, da click en el botón señalado y dirígete a la siguiente diapostiva.

2. Ingresa los datos registrados en PSE.

3. Por último, da clic en 'Ir al Banco' para finalizar el pago en el banco correspondiente.

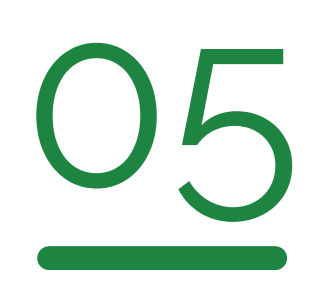

## USUARIOS NO REGISTRADOS EN PSE

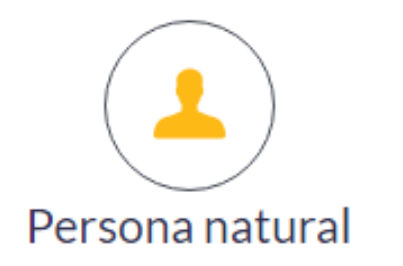

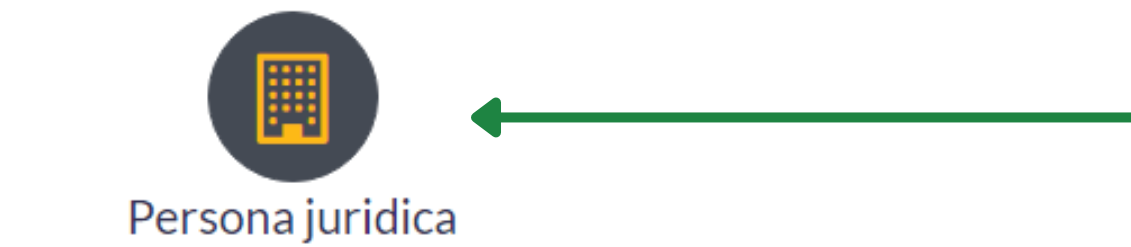

Al diligenciar el formulario dale clic al botón "Registrar" y listo, podrás empezar a realizar tus pagos con PSE y disfrutar sus beneficios.

| NIT                                                      | Nombre de la empresa     |          |
|----------------------------------------------------------|--------------------------|----------|
| Número de Identificación Tributario                      | Nombre de la empresa     |          |
| Número de celular                                        | Dirección                |          |
| Número de celular                                        | Dirección de la empresa  |          |
| E-mail                                                   | Confirmar e-mail         |          |
| E-mail                                                   | Confirmar e-mail         |          |
| Pregunta de seguridad                                    |                          |          |
| ¿Colegio en el cual obtuvo su título de bachiller?       | ✓ Respuesta              |          |
|                                                          | 3. Lee y ad              | cepta lo |
| Quiero mantenerme al día con las novedades de            | PSE.                     | I        |
| He leído y acepto el tratamiento de mis datos per        | rsonales. <u>Ver más</u> |          |
| He leído y acepto los términos y condiciones. <u>Ver</u> | <u>r más</u>             | 4.       |
|                                                          |                          | P        |
| Regresar                                                 | Seguir con el Pa         | e e      |

1. Selecciona el tipo de persona (Natural o Juridica).

### —2. Ingresa los datos solicitados.

os terminos y conidiciones.

. Da clic en el botón 'Seguir con el ago' y seras direccionado a finalizar l pago con el banco correspondiente.